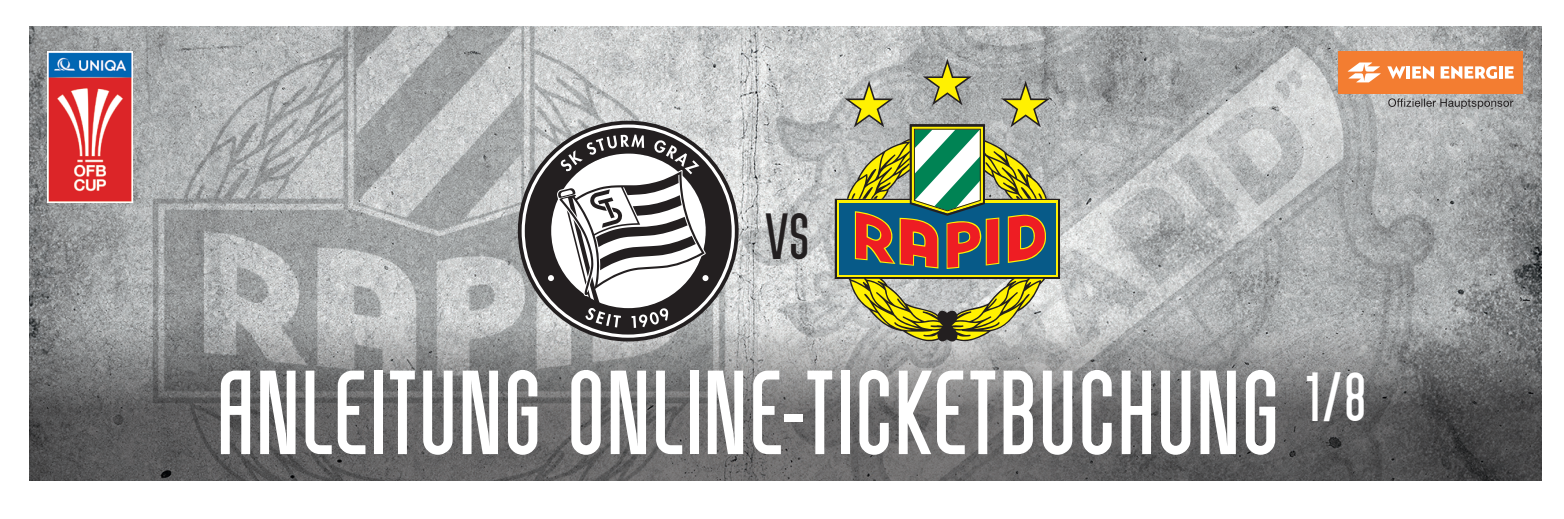

## UNIQA ÖFB CUP FINALE, SK STURM vs SK RAPID MITTWOCH, 1. MAI 2024, SPIELBEGINN 17:00 UHR

Hier hast Du Zugriff auf Deine Tickets für das Cupfinale: www.oeticket.com/skrapid-cupfinale2024

 Schritt 1: Erstelle Dir – sofern noch nicht vorhanden - ein oeticket-Benutzerkonto unter diesem Link: www.oeticket.com/mycustomerdata/#/login/register

Wir empfehlen die Anlage eines Benutzerkontos vorab vorzunehmen, damit Du mit Vorverkaufsstart bereits alle Zugangsdaten parat hast und mit Schritt 2 starten kannst.

Allianz 🕕

| bin oeticket-Kun                                                                                            | de                                                                                                    | Ich bin Neukunde                                |
|----------------------------------------------------------------------------------------------------|----------------------------------------------------------------------------------------------------|-------------------------------------------------|
| quem mit E-Mail-Adresse<br>chstmöglichen Schutz zu<br>swort (mindestens 8 Zeic<br>e Ziffer und ein Sonderze | und Passwort einlaggen. Um<br>gewährleisten, wählen Sie bitte ein sicheres<br>hen, Groß- und Kleinschreibung, mindestens<br>ichen). | Jetzt registrieren und vollen Service nutzen    |
| F. Mail Adveccer                                                                                            |                                                                                                    | Nutzen Sie den vollen Service des Marktführers: |
| E-Mail-Adi C33C                                                                                             |                                                                                                    | Infoservice vor vielen Events                   |
|                                                                                                    |                                                                                                    | Verfassen von Fan-Reports                       |
| Neues<br>Passwort                                                                                           |                                                                                                    | u.v.m.                                          |
|                                                                                                    | Bitte geben Sie mindestens acht Zeicher<br>sollten Buchstaben (Groß- und Kleinschr                                                  | n ein, es<br>reibung),                          |
|                                                                                                    | Zahlen und Sonderzeichen enthalten sei                                                                                              | in.                                             |
|                                                                                                    | oeticket.com legt großen Wert auf Datenschut                                                                                        | z. Die                                          |
|                                                                                                    | Datenschutzerklärung können Sie hier nachles                                                                                        | en.                                             |
|                                                                                                    | -                                                                                                    |                                                 |

**Schritt 2**: Tippe nach dem Aufrufen von <u>www.oeticket.com/skrapid-cupfinale2024</u> und dem erfolgten Login Deinen Promotion-Code bestehend aus Deiner SCR Nummer (siehe Mitgliedskarte/Abokarte) und Deinem Nachnamen (Achtung: der erste Buchstabe bei Deinem Nachnamen wird großgeschrieben!) ein und bestätige die Eingabe mit einem Klick auf "Promotion anzeigen".

Solltest Du auch für weitere Rapid-Fans Tickets buchen und deren Promotion-Codes kennen, so kannst Du diese auch in derselben Bestellung für jeweils bis zu zwei Tickets einlösen. Bis zu vier Promotion-Codes können je Bestellung kombiniert werden.

| jeweiligen Code in das nächste Feld eir                                          | ein. Wenn Sie über m<br>n.     | enrere Codes verfugen, klicken Sie für Ji | eden weiteren Code auf den Plus-Button und tragen den                       |
|----------------------------------------------------------------------------------|--------------------------------|-------------------------------------------|-----------------------------------------------------------------------------|
| Promotion-Code                                                                   | -                              |                                           | Promotion anzeigen                                                          |
| Geben Sie hier Ihren Promotion-Code e<br>jeweiligen Code in das nächste Feld ein | ein. Wenn Sie über m<br>1.<br> | ehrere Codes verfügen, klicken Sie für je | eden weiteren Code auf den Plus-Button und tragen den<br>Promotion anzeigen |
|                                                                                  |                                |                                           |                                                                             |
| SCR789123Hedl                                                                    |                                |                                           |                                                                             |
| SCR789123Hedl SCR456789Grüll                                                     |                                |                                           |                                                                             |

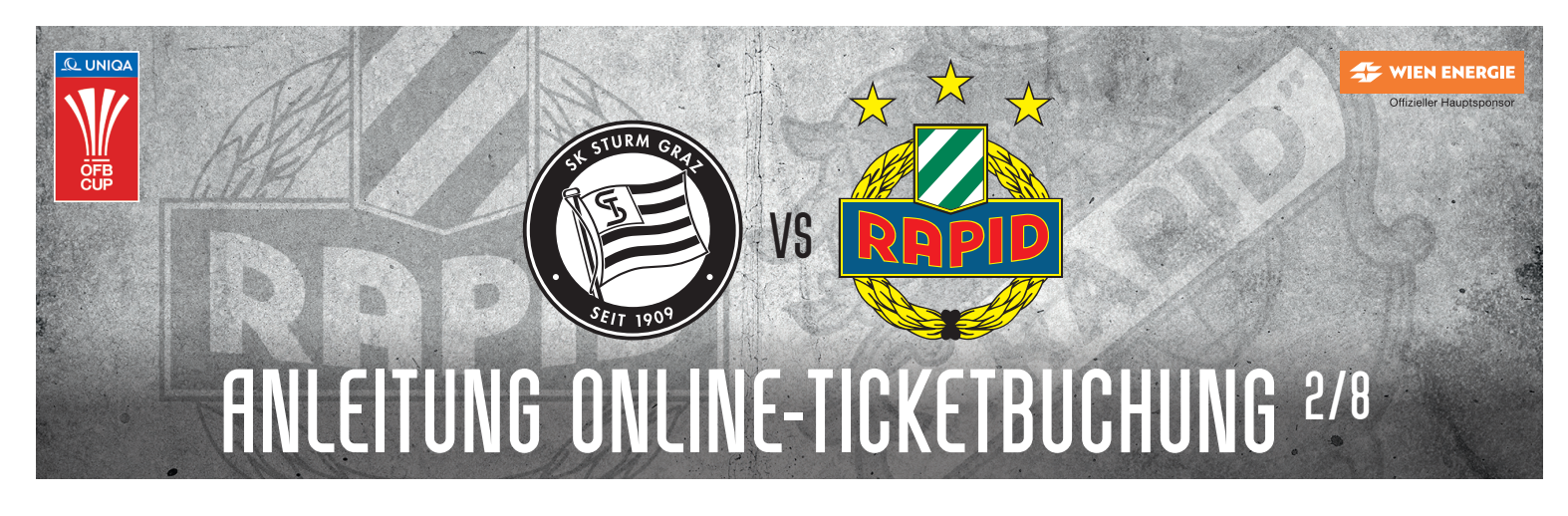

Schritt 3: Nach der Eingabe des bzw. der Codes, erfolgt die Prüfung im Hinblick auf das Vorkaufsrecht.

| Cupfinale 2024 Rapid        | MG     | und Abo oder Auswärtsabo           |                      |
|-----------------------------|--------|------------------------------------|----------------------|
| Promotion-Code              |        |                                    |                      |
| Ein Promotion-Code ist imme | er nur | für eine Preiskategorie einlösbar. |                      |
| SCR789123Hedl               | ~      | Gültig für 2 Tickets               |                      |
| SCR456789Grüll              | ~      | Gültig für 2 Tickets               |                      |
| SCR123456Burgstaller        | ~      | Gültig für 2 Tickets               |                      |
| SCR987654Querfeld           | ~      | Gültig für 2 Tickets               |                      |
| Codes bearbeiten            |        |                                    | Andere Aktion wählen |

**Schritt 4**: Solange der Code gültig ist und noch nicht online oder an den Vorverkaufskassen des SK Rapid eingelöst wurde, kann anschließend über den Saalplan/Stadionplan oder über die Bestplatzbuchung der Wunschplatz bzw. die Wunschplätze im jeweiligen, grün markierten Sektor ausgewählt werden.

| Sie wähler<br>v                                                                                     | Bestplatz<br>n den Preis - wir die besten<br>verfügbaren Plätze              | Saalplan<br>Suchen Sie sich Ihren Platz selbst<br>aus                                                                                                    |
|----------------------------------------------------------------------------------------------------|------------------------------------------------------------------------------|----------------------------------------------------------------------------------------------------|
| •                                                                                                   | oeticket                                                                     | Q Q Ihre Plätze                                                                                                    |
| Alle Kategorien OST Unterrang OST Oberrang NORD Unterrang - Fator Rapid NORD Oberrang - Fator Rapid | € 49,00* ()<br>€ 49,00* ()<br>insek-<br>€ 22,00* ()<br>insek-<br>€ 22,00* () | Bitte wählen Sie Ihre Plätze indem Sie auf<br>einen freien Platz klicken.                                                                                               |
| OST - SK Rapid                                                                                      | € 22,00*                                                                     | * Angezeigte Preise inkl. der gesetzl. MwSt., Servicegebühr von max.<br>€ 2.50. € 1.50 internationaler Sales Fee bei Veranstaltungen im<br>Ausland zzgl. Versandkosten. |

.

.

ZUCKER

sky sport

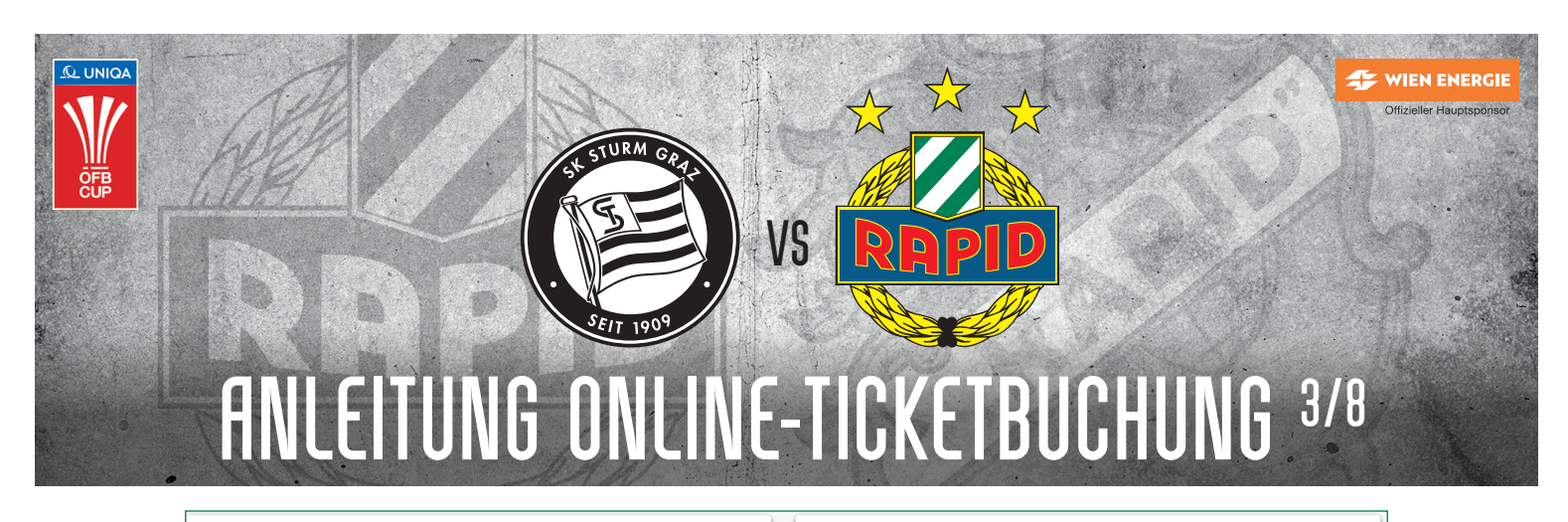

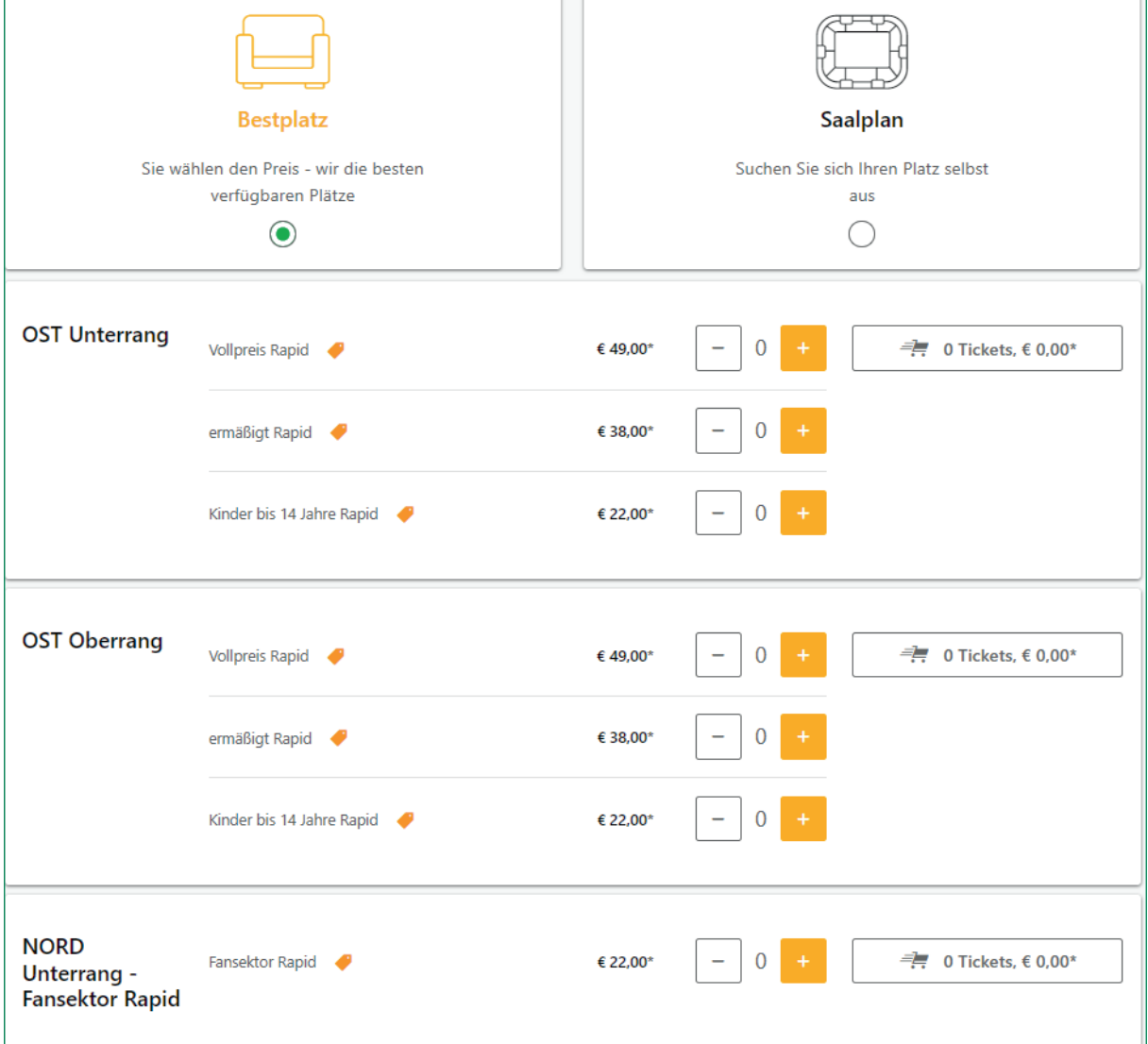

ZUCKER

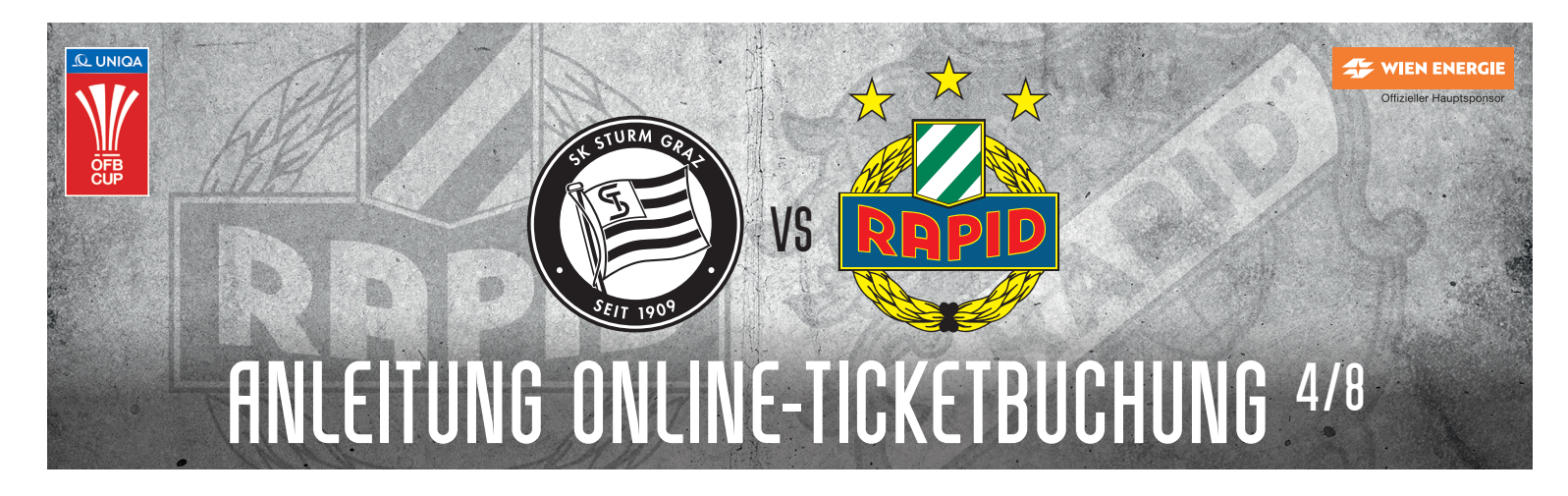

Schritt 5: Wähle bei der Buchung über den Stadionplan Deine Wunschplätze aus. Bei Tickets auf der Längsseite kannst Du in der Übersicht rechts auch die Preisklasse entsprechend anpassen (Vollpreis/Ermäßigt/Kind).

| Bestplatz<br>Sie wählen den Preis - wir die<br>verfügbaren Plätze    | besten  | Suchen                                                   | Saalplan<br>Sie sich Ihren Platz selbst<br>aus                                                                                                    |
|----------------------------------------------------------------------|---------|----------------------------------------------------------|----------------------------------------------------------------------------------------------------|
|                                                                      | eticket | Q Q                                                      | Ihre Plätze                                                                                                    |
| Block                                                                | c B10   | 28<br>27<br>26                                           | OST Oberrang ×<br>Eingang OST Oberrang, Bereich Block B10,<br>Reihe 12, Platz 31<br>Vollpreis Rapid - € 49,00* ▼                                                                                                    |
| 25<br>24<br>23<br>22<br>22<br>21                                     |         | 25<br>24<br>23<br>22<br>21                               | OST Oberrang ×<br>Eingang OST Oberrang, Bereich Block B10,<br>Reihe 12, Platz 30                                                                                                    |
| 20<br>19<br>18<br>18<br>17<br>16<br>16<br>15<br>15<br>14<br>14<br>13 |         | 20<br>19<br>18<br>18<br>17<br>16<br>15<br>15<br>14<br>14 | ermäßigt Rapid - € 38,00*<br>▼<br>2 Tickets für € 87,00*<br>Hinweis: Die Tickets sind noch nicht reserviert<br>* Angezeigte Preise inkl. der gesetzl. MwSt., Servicegebühr von max.<br>€ 2.50. € 1.50 internationaler Sales Fee bei Veranstaltungen im<br>Auded neu Verzenderstene |

.

ZUCKER

sky sport

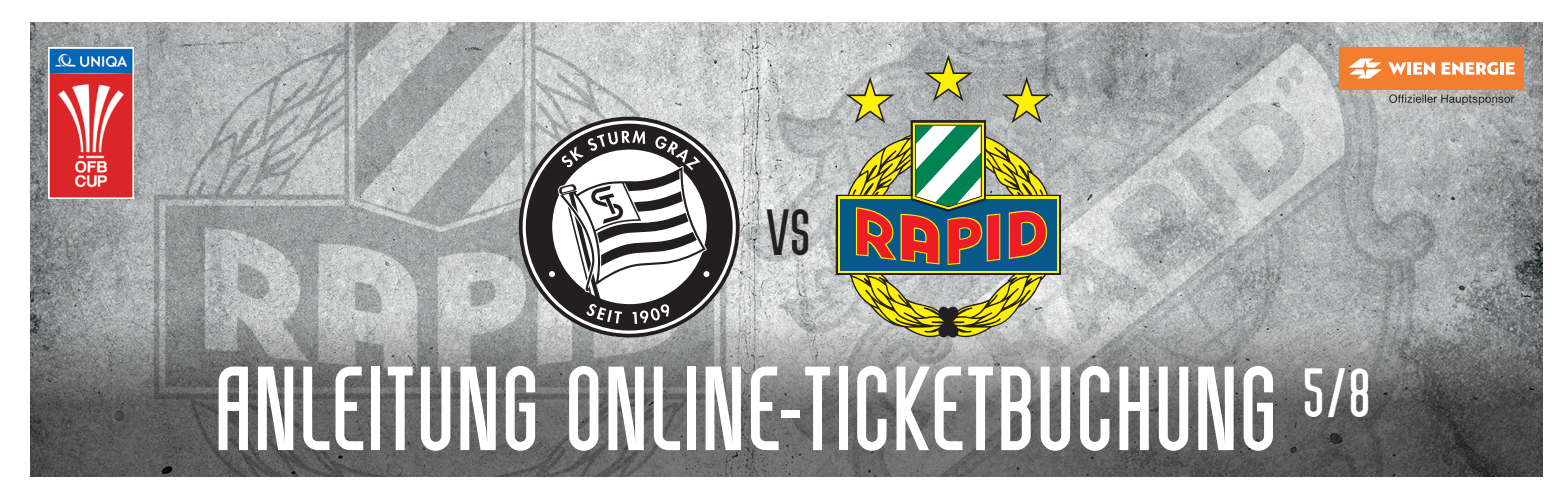

- Solltest Du Tickets im Fansektor (Block A12-A17; Block B2-B8) buchen wollen, wähle bitte die Bestplatzbuchung . für eine rasche Ticketbuchung und wechsle über das blaue Symbol mit der Anzahl deiner ausgewählten Tickets in den Warenkorb.
- HINWEIS: Die Tribüne "OST SK Rapid" umfasst einen erweiterten Fansektor (Block A18, A19, B9), der zum Preis des Fansektors verkauft wird, jedoch baulich von den Sektoren auf der Nordtribüne getrennt ist - es erfolgt daher auch der Zugang über die Osttribüne.

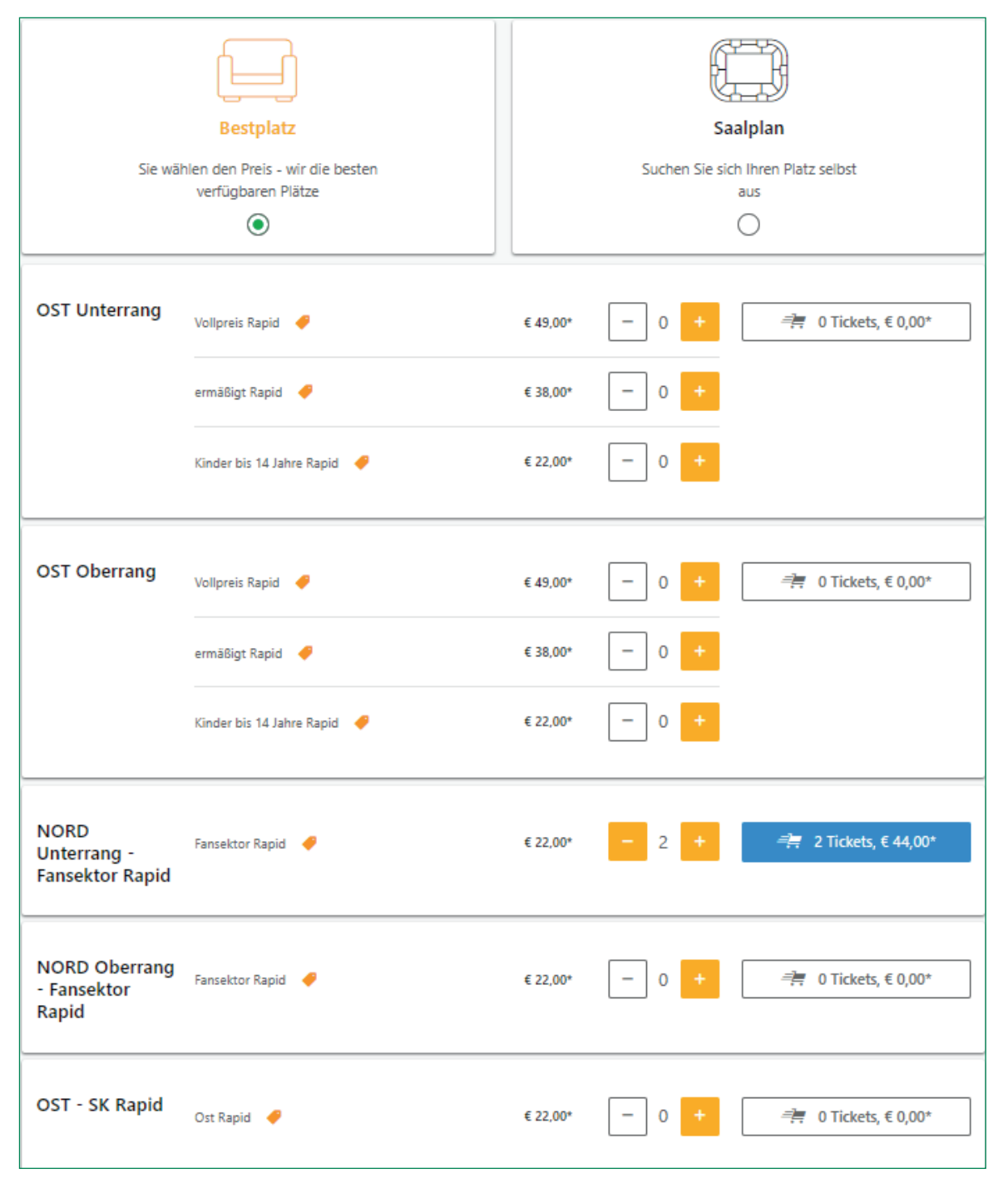

Allianz (II) 11TRAMSPORTS PUMRY spusu 🤗 ZUCKER

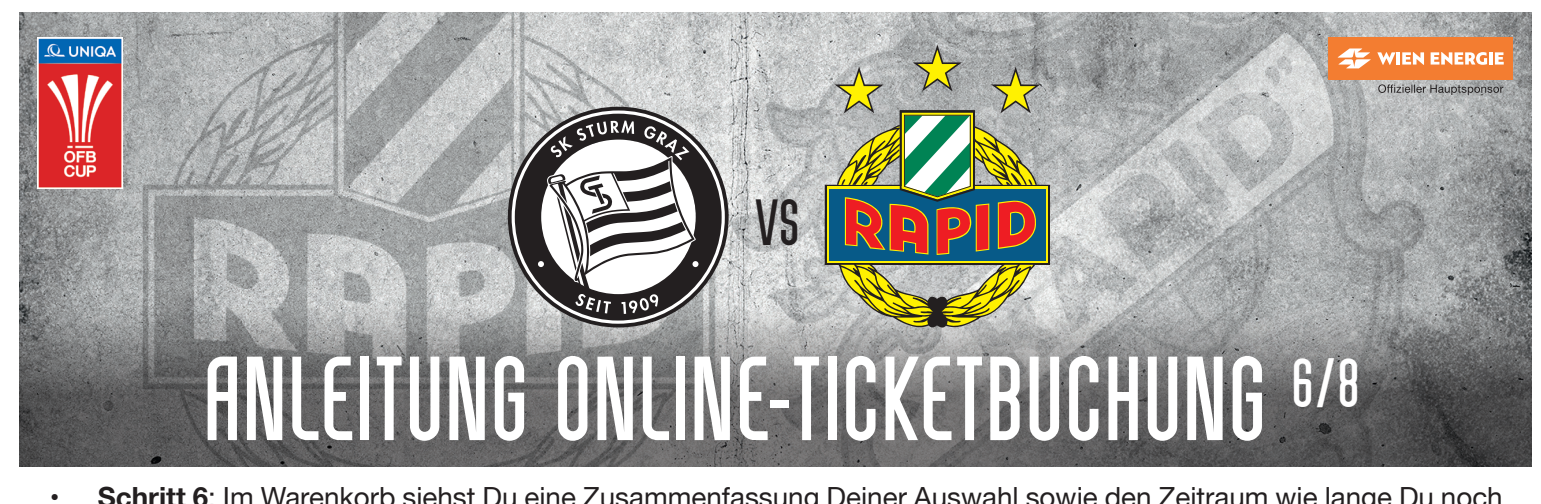

**Schritt 6**: Im Warenkorb siehst Du eine Zusammenfassung Deiner Auswahl sowie den Zeitraum wie lange Du noch für den Buchungsabschluss Zeit hast. Durch das Klicken auf "Weiter zur Kasse" gelangst Du zur Auswahl der Versandart und kannst zwischen Postversand, ticketdirect (print@home) und Expressversand auswählen.

|     |                                                                | 2 TICKELS, E 44,00 | 🐯 Reservierungszeit: 16:46 Mir                             | n.                |
|-----|----------------------------------------------------------------|--------------------|------------------------------------------------------------|-------------------|
| 2 x | UNIQA ÖFB CUP - FINALE 2024                                    | € 44,00            | Bestellübersicht                                           |                   |
|     | KLAGENFURT, Wörthersee Stadion                                 |                    | 2 × UNIQA ÕFB CUP - FINALE                                 | € 44,00           |
|     | Mittwoch, 01.05.2024, 17:00                                    |                    | 2024                                                       |                   |
|     | Veranstalter: 82:ÖFB Wirtschaftsbetriebe GesmbH                |                    | KLAGENFURT, Worthersee Stadion                             |                   |
|     | ✓ Details anzeigen                                             |                    | Mittwoch, 01.05.2024, 17:00                                |                   |
|     | Ticketversicherung                                             | € 2,42             | Zwischensumme<br>inkl. MwSt., allfälliger Servicegebühren, | € 44,00<br>€ 1,50 |
|     | oeticket empfiehlt die Ticketversicherung!                     |                    | Internationaler Sales Fee bei Veranstaltu                  | ngen im Ausland   |
|     | Die Ticketversicherung ersetzt Ihnen die Kosten für gekaufte   |                    | zzgl. Versandkosten                                        |                   |
|     | Eintrittskarten, wenn Sie nicht an der Veranstaltung teilnehme | en                 |                                                            |                   |
|     | können. Ersparen Sie sich zusätzlichen Arger und Frust über e  | eine               | Weiter zur Kasse                                           |                   |
|     | verpasste Veranstaltung, indem Sie zumindest den Ticketprei    | 5                  |                                                            |                   |
|     | Ihr Event ist gebucht und dann kommt plötzlich etwas           |                    |                                                            |                   |
|     | Unvorhergesehenes dazwischen. Mit der Ticketversicherung       |                    | Gutschein einlösen ①                                       |                   |
|     | erhalten Sie Ihren Ticketpreis zurück, wenn Sie nicht am Even  | t                  |                                                            |                   |
|     | teilnehmen können – bitte beachten Sie die                     |                    |                                                            |                   |
|     | Versicherungsbedingungen der ERGO Reiseversicherung AG         | sowie              |                                                            | →                 |
|     | das Produktinformationsblatt.                                  |                    |                                                            |                   |
|     | Wie funktioniert die Ticketversicherung?                       |                    | Ihre Vorteile                                              |                   |
|     |                                                                | Tickets löschen    | <b>a a</b>                                                 | •                 |

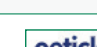

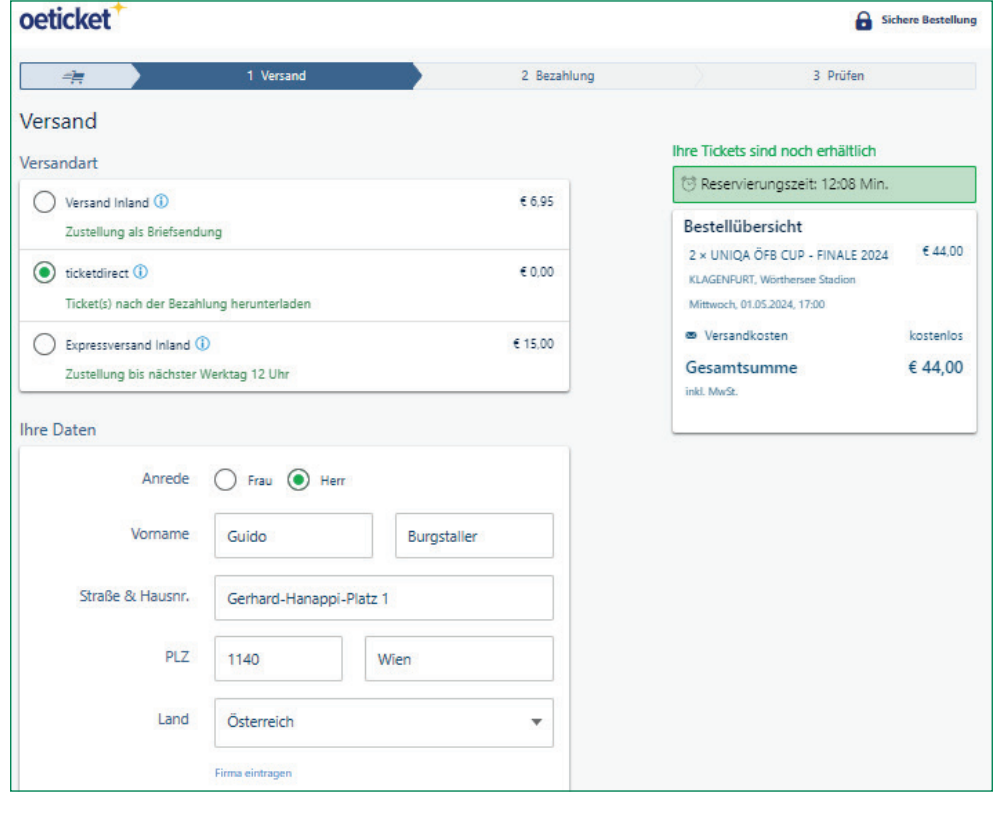

🐲 WIEN ENERGIE

ZUCKER:

Gösser 🔰 VARTA 🍓 🔤 🔤 🔤 🔤 🔤 🔤

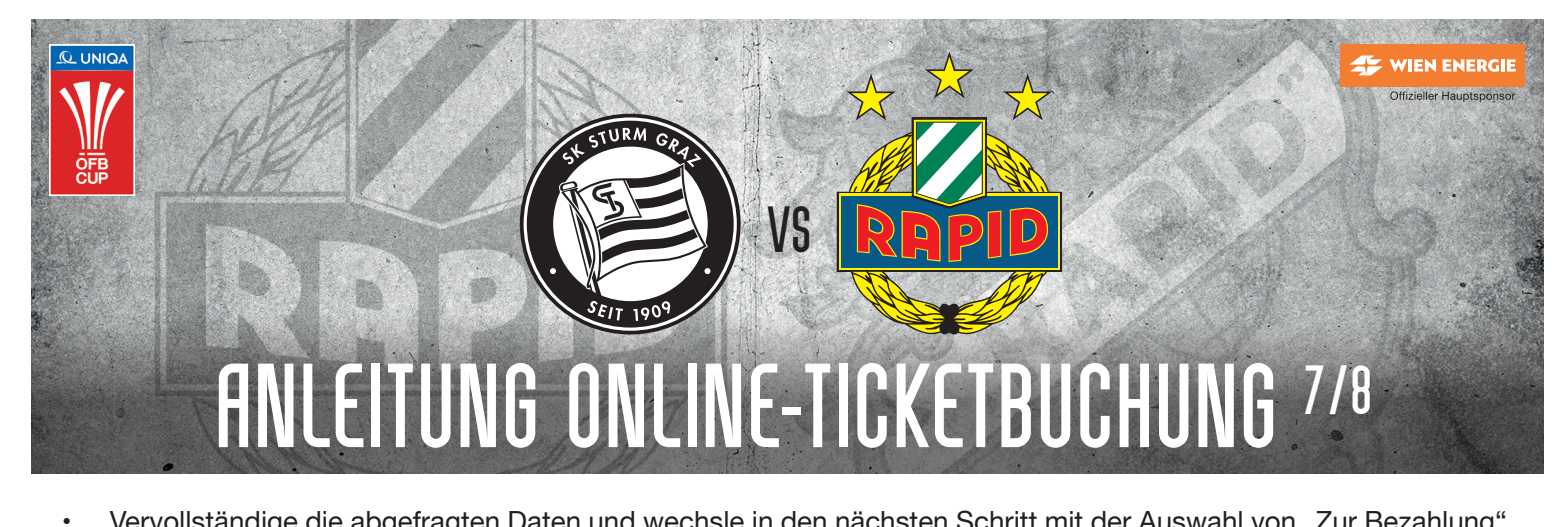

Vervollständige die abgefragten Daten und wechsle in den nächsten Schritt mit der Auswahl von "Zur Bezahlung".

| Ihre Daten                           |                                                                                                    |                                                                                                    |
|--------------------------------------|----------------------------------------------------------------------------------------------------|----------------------------------------------------------------------------------------------------|
| Anrede                               | 🔿 Frau 💿 Herr                                                                                                    |                                                                                                    |
| Vorname                              | Guido                                                                                                    | Burgstaller                                                                                                    |
| Straße & Hausnr.                     | Gerhard-Hanappi-Pla                                                                                                    | atz 1                                                                                                    |
| PLZ                                  | 1140                                                                                                    | Wien                                                                                                    |
| Land                                 | Österreich                                                                                                    | •                                                                                                    |
|                                      | Firma eintragen                                                                                                    |                                                                                                    |
| E-Mail-Adresse:                      |                                                                                                    | <b>A</b>                                                                                                    |
|                                      | Bestellbestätigung zu s<br>Ihre E-Mail-Adresse wird f<br>die Zustellung der Bestell<br>Veranstaltungen benötigt<br>zudem, um Ihnen per E-M<br>Servicemailings zu den ge<br>ähnlichen Angeboten zuz<br>Bereich "Mein OETICKET"<br>Einstellungen zu veränder<br>Adresse zu Werbezwecker<br>widersprechen, ohne dass<br>Übermittlungskosten nach | schicken.<br>für eventuelle Rückfragen und für<br>bestätigung zu den gebuchten<br>. Ihre Angaben verwenden wir<br>lail Informations- und<br>ebuchten Veranstaltungen bzw.<br>usenden. Sie haben jederzeit im<br>die Möglichkeit, Ihre persönlichen<br>rn. Der Verwendung Ihrer E-Mail-<br>n können Sie jederzeit<br>: Ihnen hierfür andere als die<br>h den Basistarifen entstehen. |
| Telefon                              | Wie lautet Ihre Telefon                                                                                                    | nummer?                                                                                                    |
|                                      | benötigt.                                                                                                    | tur eventuelle Rucktragen                                                                                                    |
| Geburtsdatum<br>(optional)           | 29 . 04<br>Wenn Sie uns Ihr Geburts<br>oeticket Newsletter beste<br>Geburtstag eine kleine Üb                                                                                                    | . 1989<br>datum verraten sowie den<br>llen, bekommen Sie zu Ihrem<br>berraschung von uns.                                                                                                    |
| oeticket.com legt großen Wert auf Da | tenschutz. Die Datenschutzerklär                                                                                                    | rung können Sie <u>hier</u> nachlesen.                                                                                                    |
|                                      |                                                                                                    | Zur Bezahlung                                                                                                    |

ZUCKER:

sky sport

s 💫

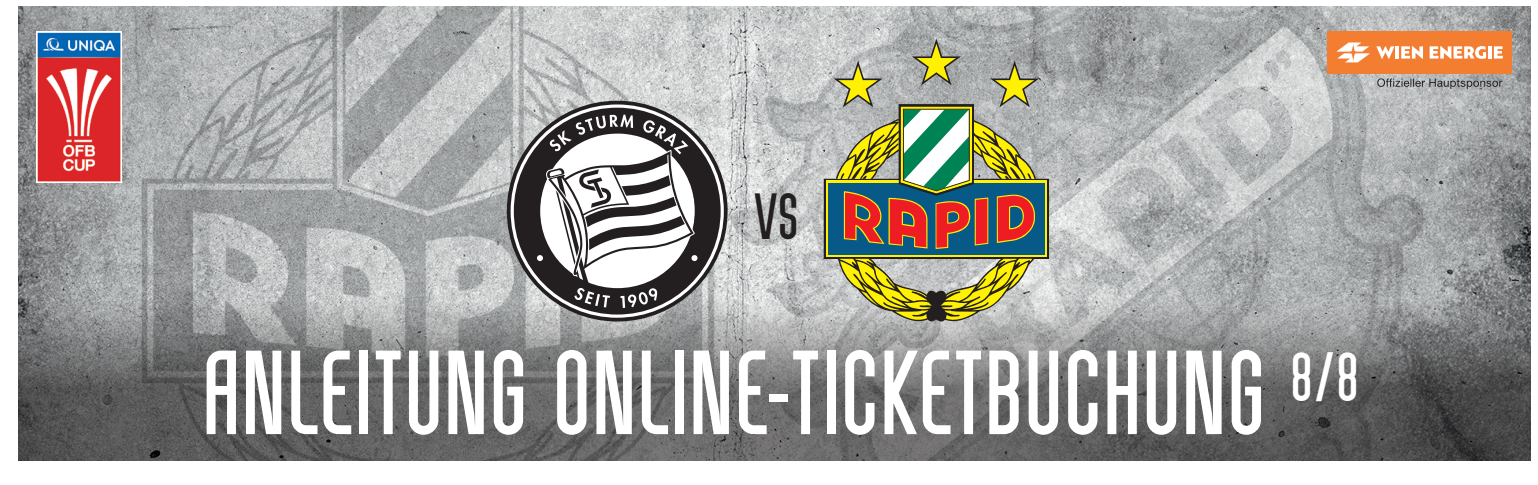

**Schritt 7**: Wähle die für Dich passende Zahlweise aus und schließe die Bestellung mit der Auswahl von "Zur Prüfung" ab.

| re Zahlungsart       Ihre Tickets sind noch erhältlich         hlungsart       Image: Sind soch erhältlich         kreditkarte       Image: Sind soch erhältlich         Einfach mit Kreditkarte bezahlen       Image: Sind soch erhältlich         EPS Onlineüberweisung       Image: Sind soch erhältlich         Direkt mit Onlineüberweisung bezahlen       Image: Sind soch erhältlich         PayPal       Image: PayPal         Die Zahlung erfolgt per PayPal. Der Gesamtbetrag Ihrer Bestellung wird von Ihrem Konto eingezogen.       Grew         Apple Pay   Google Pay       Image: Pay | € 44,00  |
|----------------------------------------------------------------------------------------------------|----------|
| hlungsart       Ihre Tickets sind noch erhältlich                                                                                                    | € 44,00  |
| Kreditkarte       Mix @         Einfach mit Kreditkarte bezahlen       EPS Onlineüberweisung         EPS Onlineüberweisung       Direkt mit Onlineüberweisung bezahlen         PayPal       PayPal         Die Zahlung erfolgt per PayPal. Der Gesamtbetrag Ihrer Bestellung wird von Ihrem<br>Konto eingezogen.       Gerwy         Apple Pay   Google Pay       Gerwy                                                                                                    | € 44,00  |
| Einfach mit Kreditkarte bezahlen       Bestellübersicht         EPS Onlineüberweisung<br>Direkt mit Onlineüberweisung bezahlen       2 × UNIQA ÖFB CUP - FINALE 2024<br>KLAGENFURT, Wörthersee Stadion<br>Mittwoch, 01.05.2024, 17.00         PayPal       PayPal         Die Zahlung erfolgt per PayPal. Der Gesamtbetrag Ihrer Bestellung wird von Ihrem<br>Konto eingezogen.       Gesamtsumme<br>inkl. MwSt.         Apple Pay   Google Pay       Grew                                                                                                    | € 44,00  |
| EPS Onlineüberweisung       2 × UNIQA ÖFB CUP - FINALE 2024         Direkt mit Onlineüberweisung bezahlen       KLAGENFURT, Wörthersee Stadion         PayPal       PayPal         Die Zahlung erfolgt per PayPal. Der Gesamtbetrag Ihrer Bestellung wird von Ihrem Konto eingezogen.       Gesamtsumme inkl. MwSr.         Apple Pay   Google Pay       Grw,                                                                                                    | € 44,0   |
| Direkt mit Onlineüberweisung bezahlen       Mittwoch, 01.05.2024, 17:00         PayPal       PayPal         Die Zahlung erfolgt per PayPal. Der Gesamtbetrag Ihrer Bestellung wird von Ihrem Konto eingezogen.       Geram terme         Apple Pay   Google Pay       Grew                                                                                                    |          |
| PayPal     PayPal       Die Zahlung erfolgt per PayPal. Der Gesamtbetrag Ihrer Bestellung wird von Ihrem<br>Konto eingezogen.     Gesamtsumme<br>inkl. MwSt.       Apple Pay   Google Pay     GPw)                                                                                                    |          |
| Die Zahlung erfolgt per PayPal. Der Gesamtbetrag Ihrer Bestellung wird von Ihrem<br>Konto eingezogen.  Apple Pay   Google Pay  GPW  GPW  GPW                                                                                                    | kostenio |
| Apple Pay   Google Pay                                                                                                    | € 44,00  |
|                                                                                                    |          |
| Klarna Rechnung                                                                                                    |          |
| Jetzt kaufen, in 30 Tagen bezahlen                                                                                                    |          |
| Klarna Ratenkauf                                                                                                    |          |
| Wunschtickets bequem in Raten zahlen.                                                                                                    |          |

Schritt 1899: Bewahre Dein Ticket sorgfältig auf, unterstütze unsere Mannschaft und hilf mit, den Pokal zurück nach Hütteldorf zu holen!

٠

ZUCKER

sky sport